## Cara menjalankan program:

1. Pada device android yang telah di instal aplikasi pilih icon ChatKa :

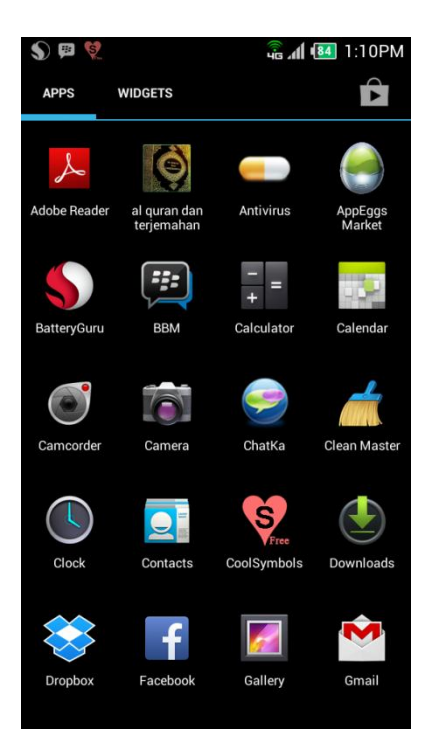

2. Setelah icon telah di pilih maka akan keluar Tampilan login :

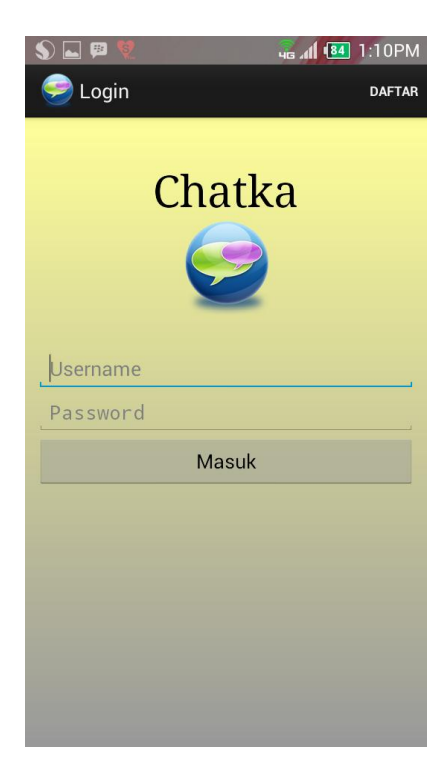

3. Agar dapat login maka pilih menu register/daftar yang terdapat pada menu sebelah kanan atas, setelah itu akan muncul tampilan register :

| - | 🕥 🗔 🕮 💘 🛛 цв 📶 🔠 1:20РМ |
|---|-------------------------|
| < | 🥪 Register              |
|   | Username                |
|   | Password                |
|   | Ulangi Password         |
|   | Email                   |
|   | Daftar                  |
|   |                         |
|   |                         |
|   |                         |
|   |                         |
|   |                         |
|   |                         |
|   |                         |
|   |                         |
|   |                         |

4. Setelah menu register dipilih maka masukan username, password dan email sesuai keinginan anda : Setelah register kembali ke menu login kemudian masukan username dan password yang telah anda daftarkan :

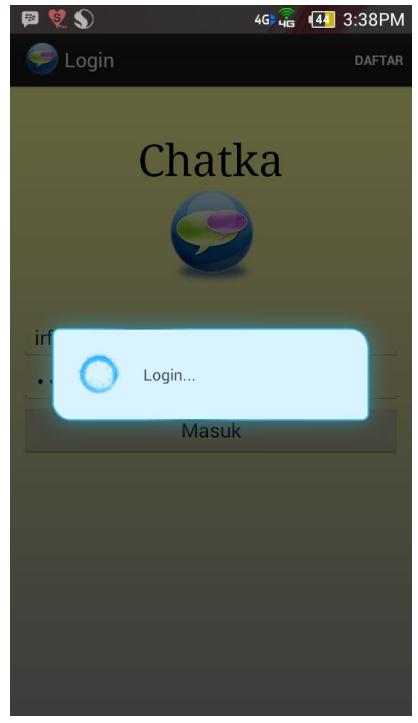

5. Setelah login pilih menu cari teman setelah itu masukan email teman anda, contoh budi@gmail.com kemudian tekan tombol 'Tambahkan' :

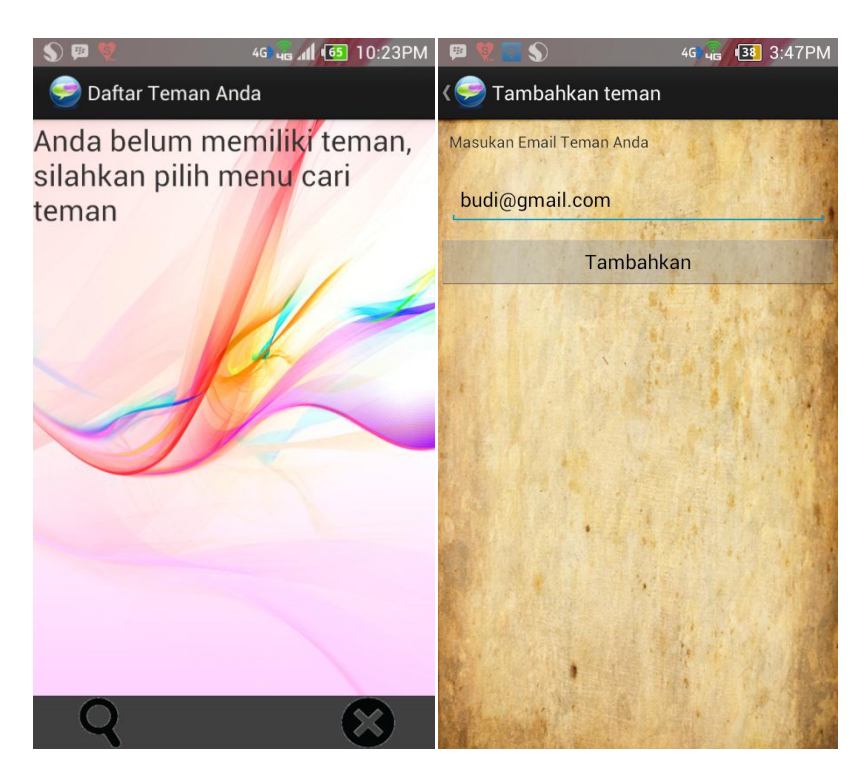

6. Tunggu konfirmasi pertemanan dari teman anda, setelah dikonfirmasi maka akan muncul daftar teman anda, setelah itu pilih teman yang ada untuk mengirim pesan :

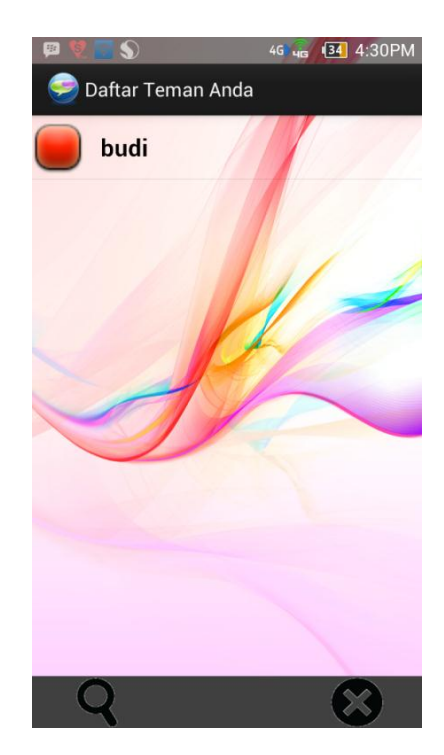

7. Setelah itu anda dapat melakukan chatting dengan mengetikan pesan pada form pesan :

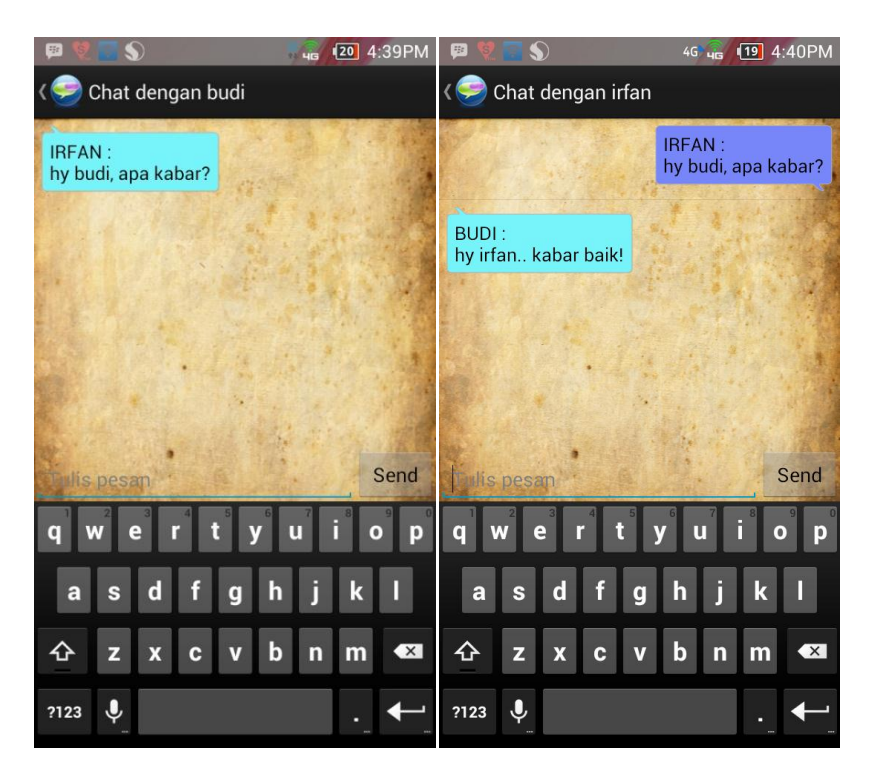